## DESTINY

## Quick Help for Power Search

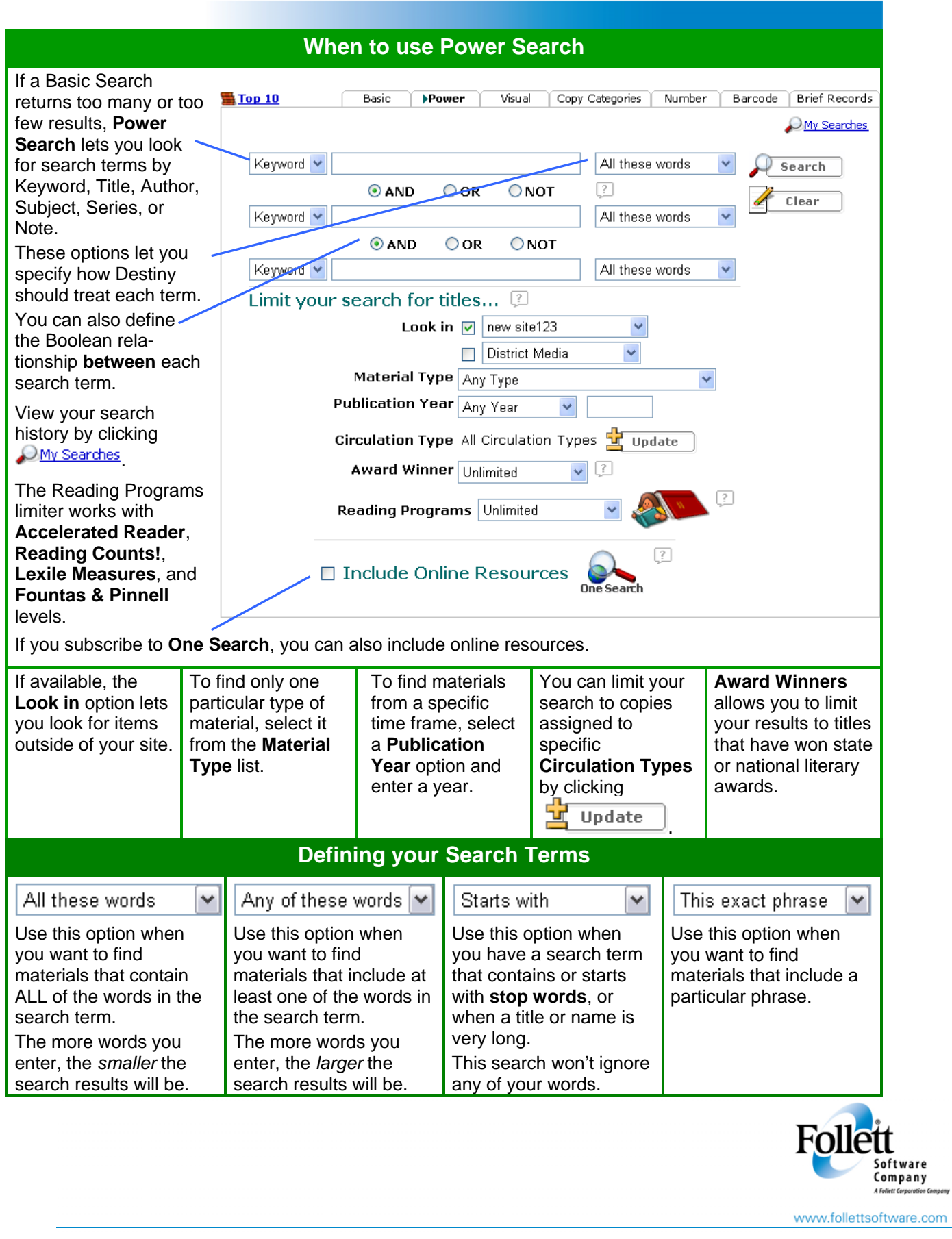

Johnson

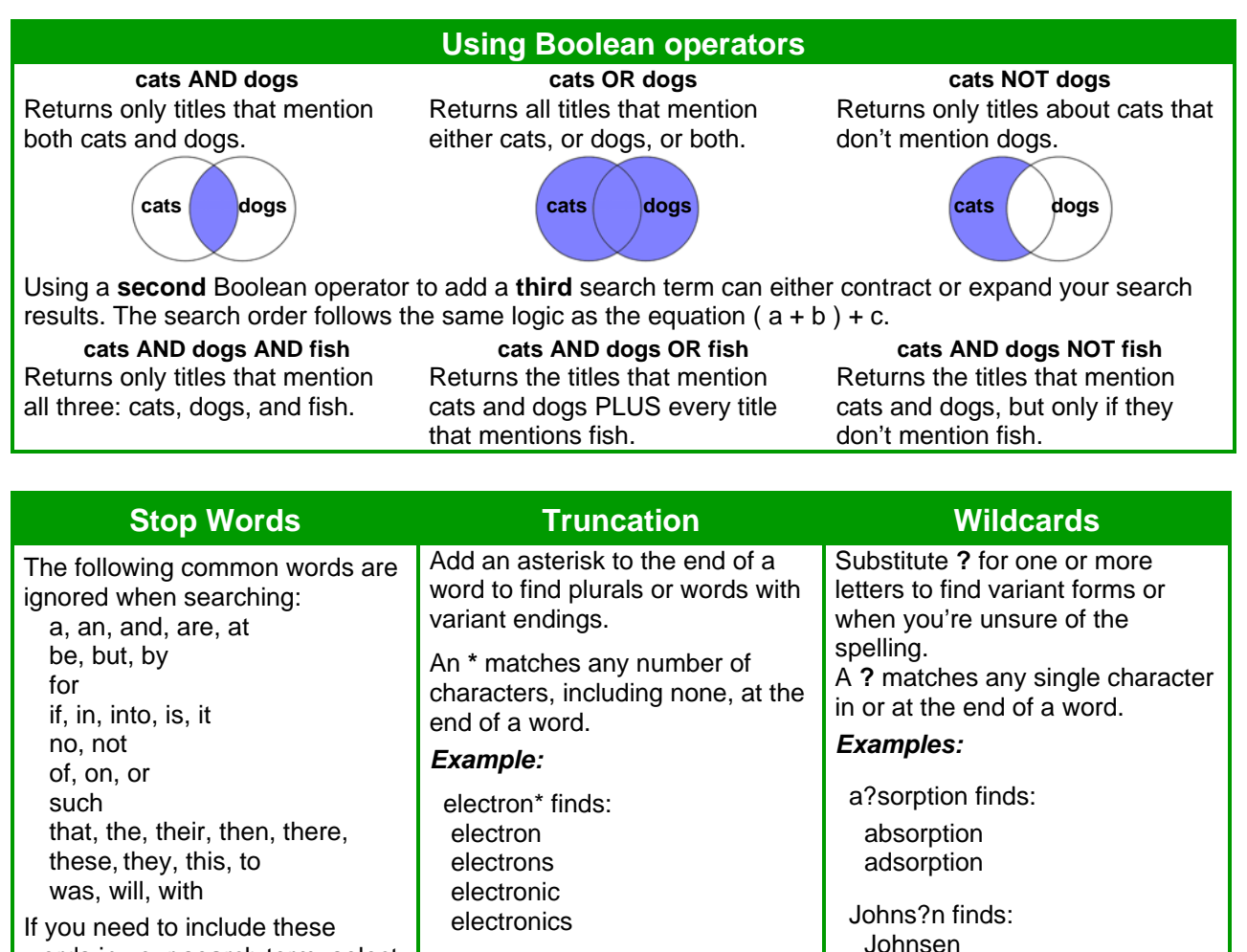

words in your search term, select "Starting with these words."

Page 2 of 3

| Other Searching Tips                                                                                                    |                                                                                                    |                                                                                                    |                                                                                                    |
|----------------------------------------------------------------------------------------------------|----------------------------------------------------------------------------------------------------|----------------------------------------------------------------------------------------------------|----------------------------------------------------------------------------------------------------|
| Determine your keywords                                                                                                    | Use "offic                                                                                                    | ial" subject terms                                                                                                    | Start with a broad search                                                                                                    |
| <ol> <li>List the main words from your<br/>essay question or research<br/>topic.</li> <li>Add synonyms and related</li> </ol>                                                          | To discover<br>for your sea<br>use the Exp<br>Details.                                                                                                    | the "official" subjects<br>arch terms, you can<br><b>lore!</b> section of Title                                           | Start with a <b>Keyword</b> search that<br>finds materials by matching your<br>words with words anywhere in<br>the records.            |
| terms to your list.                                                                                                    | 1. Start with                                                                                                    | a Keyword search.                                                                                                    | Then try a Subject search to find                                                                                                    |
| 3. Use reference works such as<br>encyclopedias to learn the<br>basic facts and background<br>information about your topic<br>and gather some additional<br>keywords and search terms. | <ol> <li>When the results appear, find<br/>something in the list that looks<br/>promising and click <i>Postals</i>.</li> <li>Look under <b>Explore!</b> to find<br/>the "official" subject headings<br/>(terms) for your topic. Click the</li> </ol> |                                                                                                    | subjects that match your words.<br>These initial searches will give<br>you a feel for what materials the<br>library has on your topic. |
| <ol> <li>Then use these words when<br/>searching.</li> </ol>                                                                                                    | <b>Findle:</b> link to see other titles with the same subject.                                                                                                    |                                                                                                    |                                                                                                    |
|                                                                                                    | <ol> <li>Add any relevant subject<br/>terms to your search term list.</li> </ol>                                                                                                    |                                                                                                    |                                                                                                    |
| Not enough search results?                                                                                                    |                                                                                                    | Too many search results?                                                                                                  |                                                                                                    |
| <ul> <li>Search Keywords instead of Subjects or<br/>Titles.</li> </ul>                                                                                                    |                                                                                                    | <ul> <li>If there are words that you want to exclude, set the<br/>second Boolean option to NOT and enter the</li> </ul>   |                                                                                                    |
| <ul> <li>Use more keywords and "Any of these<br/>words" instead of "All of these words."</li> </ul>                                                                                    |                                                                                                    | words in the third search term field.                                                                                     |                                                                                                    |
| <ul> <li>Your topic may be too new or too specific.<br/>Use more general terms.</li> </ul>                                                                                             |                                                                                                    | <ul> <li>Use more precise search terms.</li> </ul>                                                                        |                                                                                                    |
| <ul> <li>If you have a Look in box, search other<br/>libraries as well as your own.</li> </ul>                                                                                         |                                                                                                    | <ul> <li>Search for subjects instead of keywords.</li> <li>Remove any asterisks you may have added to</li> </ul>          |                                                                                                    |
| <ul> <li>Use truncation (*) to get variations or<br/>alternate spellings of your term.</li> </ul>                                                                                      |                                                                                                    | your search terms. This will eliminate plural and alternate endings.                                                      |                                                                                                    |
| <ul><li>Check your spelling.</li><li>You may be using slang or "unofficial"</li></ul>                                                                                                  |                                                                                                    | <ul> <li>If you still find too much information, your topic<br/>may be too broad with lots of materials on it.</li> </ul> |                                                                                                    |
| keywords. To discover the correct terms,<br>use the technique described under <b>Use</b><br><b>"official" subject terms</b> .                                                          |                                                                                                    | more manageable.                                                                                                    |                                                                                                    |